# Step-By-Step guide for adding or renewing Chapter Membership to an existing SHRM Membership for Dual Membership Release (DMR) Chapters

Option 1: To join SHRM and Central Valley SHRM, go to page 4 Option 2: To add Central Valley SHRM to your existing SHRM membership, start here \*

#### Adding Chapter Membership to an existing SHRM membership.

**Step #1:** Navigate the Chapter Membership "Join" page on the Chapter website to access the SHRM Dual Membership Web Portal or access it directly here:" https://www.shrm.org/community/chapters/dmr-program

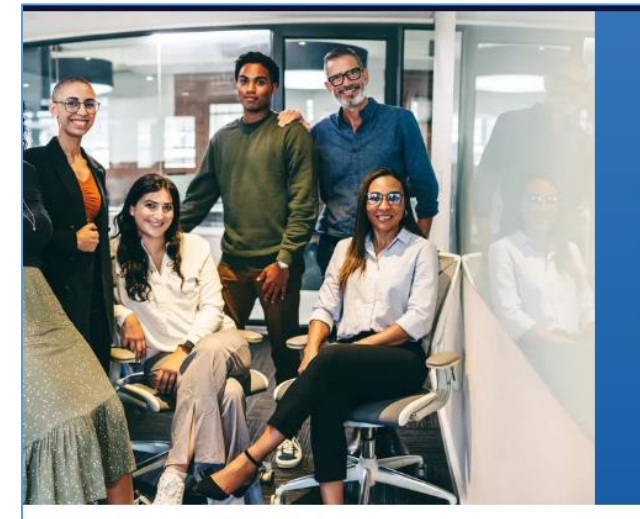

## Unlock HR Excellence Locally and Nationally

Gain access to a vast network of HR professionals, exclusive events, and resources to help you advance your career by combining local and national SHRM membership.

Home > Home > Community > Chapters > DMR Program

## ONE TRANSACTION - DUAL MEMBERSHIP

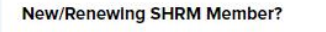

Join/Renew SHRM and your local Chapter in one transaction!

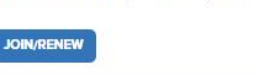

Already a SHRM Member?

Add your local chapter to your exisitng SHRM Membership.

ADD CHAPTER TO EXISTING MEMBERSHIP

Step #2: Click "Sign In"

**Step #3:** Select the State (Location) and Chapter you wish to add to your SHRM membership and then click "sign-in" to log into your SHRM account.

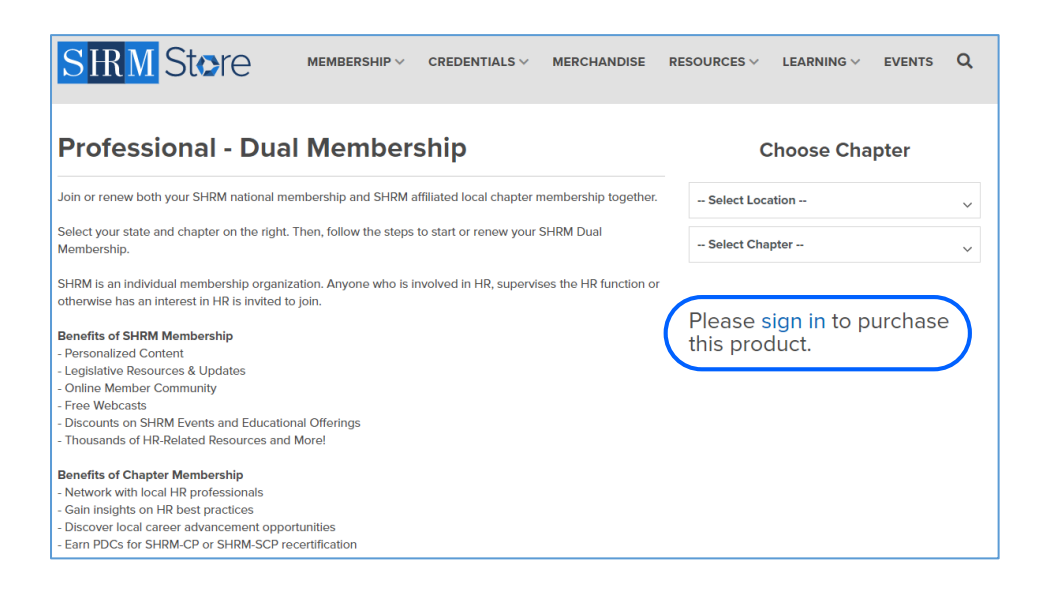

**Step #4:** Sign in to your SHRM member account.

| Sign In                                                                | Create an Accoun                                                                                                    |
|------------------------------------------------------------------------|----------------------------------------------------------------------------------------------------|
| <ul> <li>Email</li> <li>Password</li> <li>Keep me signed in</li> </ul> | OR<br>Don't forget to join SHRM at checkout<br>earn PDCs and get member - exclusiv<br>pricing on SHRM events. education |
| SIGN IN                                                                | programs, products and more!                                                                                            |
| Need Help Signing In?                                                  | CREATE ACCOUNT                                                                                                    |

**Step #5:** After signing in, choose State and Chapter again, click Add to Cart, and then click Proceed to Checkout.

|                                                                                                    | Th                                                                       | e World's         | Largest HR          | Store       |                   |                                          |                           |
|----------------------------------------------------------------------------------------------------|--------------------------------------------------------------------------|-------------------|---------------------|-------------|-------------------|------------------------------------------|---------------------------|
| MEMBERSHIP                                                                                                    | BOOKS & RESOURCES                                                        | EVENTS            | EDUCATION           | CERTIFIC    | ATION             | Search                                   | ۹                         |
| Professional -                                                                                                    | Dual Member                                                              | ship              |                     |             |                   | Choose Chap                              | oter                      |
| Join or renew both your SHRM r                                                                                                    | ational membership and SHRM                                              | affiliated local  | chapter membershij  | o together. | Cal               | ifornia                                  | <del>(</del>              |
| Select your state and chapter or<br>Membership.                                                                                                    | the right. Then, follow the step                                         | s to start or ren | new your SHRM Dua   |             | Cer               | ntral Valley H                           | IRMA 💭                    |
| SHRM is an individual membersh<br>otherwise has an interest in HR i                                                                                                    | nip organization. Anyone who is<br>s invited to join.                    | involved in HR    | , supervises the HR | function or |                   | ADD TO CAR                               |                           |
| Benefits of SHRM Membership                                                                                                    |                                                                          |                   |                     |             |                   |                                          |                           |
| <ul> <li>Personalized Content</li> <li>Legislative Resources &amp; Updat</li> <li>Online Member Community</li> <li>Free Webcasts</li> <li>Discounts on SHRM Events and</li> <li>Thousands of HR-Related Reso</li> </ul> | es<br>I Educational Offerings<br>urces and More!                         |                   |                     |             | * Make<br>and Cha | sure to select the<br>opter that you wis | exact state<br>h to join. |
| Benefits of Chapter Membershi<br>- Network with local HR professi<br>- Gain insights on HR best practi<br>- Discover local career advancer<br>- Farn PDCs for SHBM.CP or SHI                                            | <b>p</b><br>onals<br>ces<br>ment opportunities<br>RM-SCP recertification |                   |                     |             |                   |                                          |                           |

**Step #6:** Enter your payment information and complete the checkout process.

Congratulations! Your Chapter membership has now been added and aligned on the same 365-day renewal cycle as your SHRM (national) membership. In the future, when you renew your SHRM membership, add your Chapter to the cart before checkout, and you will be able to renew both memberships with the same transaction.

### To join SHRM and the Chapter.

**Step #1:** Navigate the Chapter Membership "Join" page on the Chapter website to access the SHRM Dual Membership Web Portal or access it directly here:" <a href="https://www.shrm.org/community/chapters/dmr-program">https://www.shrm.org/community/chapters/dmr-program</a>

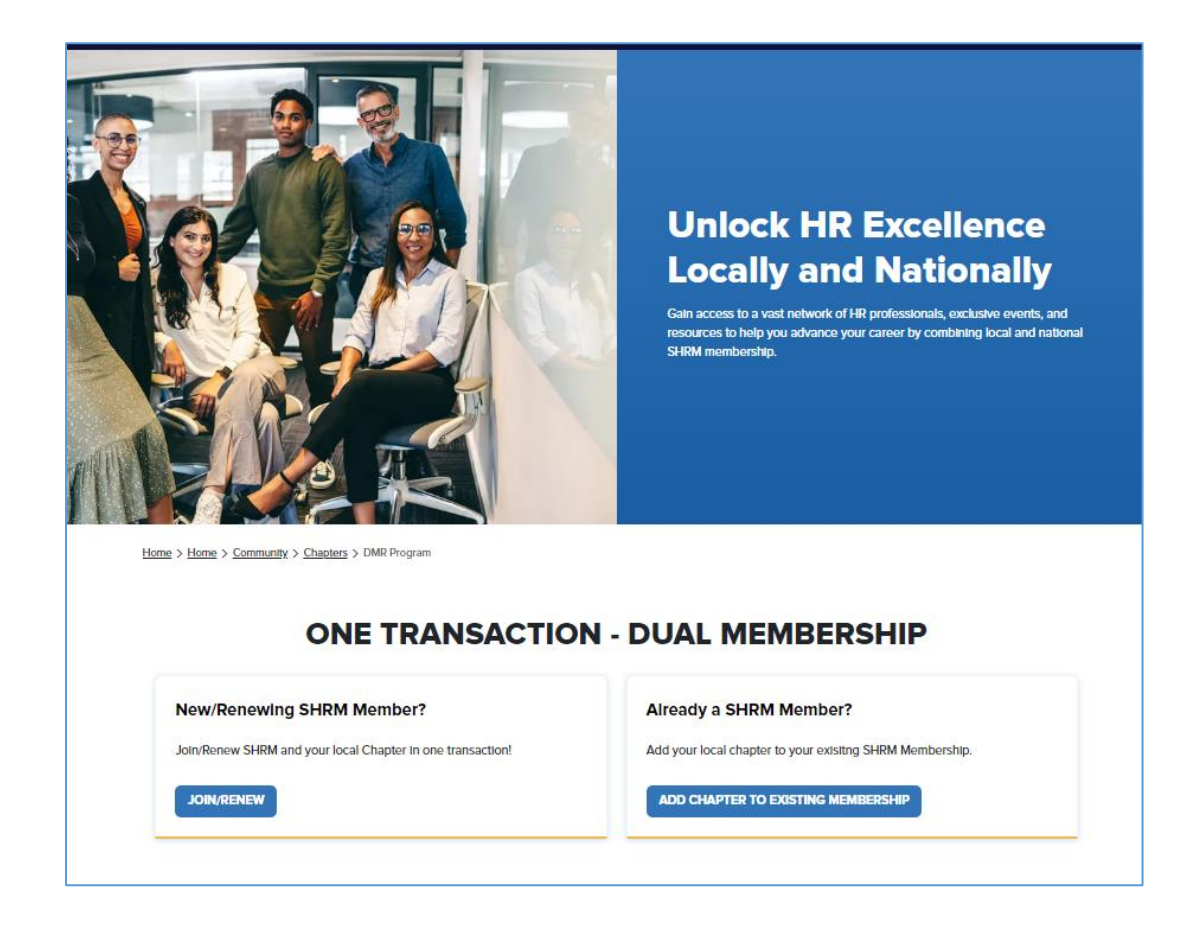

- Step #2: Click "Join/Renew Today"
- **Step #3:** Click the link to Create Account

| Sign In                               |    |                                                                        |
|---------------------------------------|----|------------------------------------------------------------------------|
|                                       |    | Create an Account                                                      |
| 🔄 Email                               |    | Get personalized recommendations,<br>move through the checkout process |
| Password                              | OR | faster, store multiple addresses, track<br>your orders and more.       |
| <ul> <li>Keep me signed in</li> </ul> |    | CREATE ACCOUNT                                                         |
| SIGN IN                               |    |                                                                        |
| Need Help Signing In?                 |    |                                                                        |

**Step #4:** Click the link to join a local SHRM Chapter or partner organization and follow the instructions. When prompted to, enter the State and Chapter in the dropdown menus. If the Chapter charges dues, the dues will be added at checkout. Click add to Cart and continue the checkout process.

| 2009                                                                                                    |      |
|----------------------------------------------------------------------------------------------------|------|
|                                                                                                    | ~    |
| ocal Chapter and Partner Organizations (optio                                                                                                    | nal) |
| additional membership dues may apply                                                                                                    |      |
| I would like to join, or am already a member of, a local SHRM chapter partner organization.                                                              | or   |
| SHRM Membership Options                                                                                                    |      |
| Term Length*                                                                                                    |      |
| 1 year for \$264                                                                                                    |      |
| 2 years for \$475 (10% Savings)                                                                                                    |      |
| 3 years for \$673 (15% Savings)                                                                                                    |      |
|                                                                                                    |      |
| Your SHRM membership and access to resources, content and tools automatically renews each year. Visit My Account any time to change renewal preferences. | your |
|                                                                                                    |      |
|                                                                                                    |      |

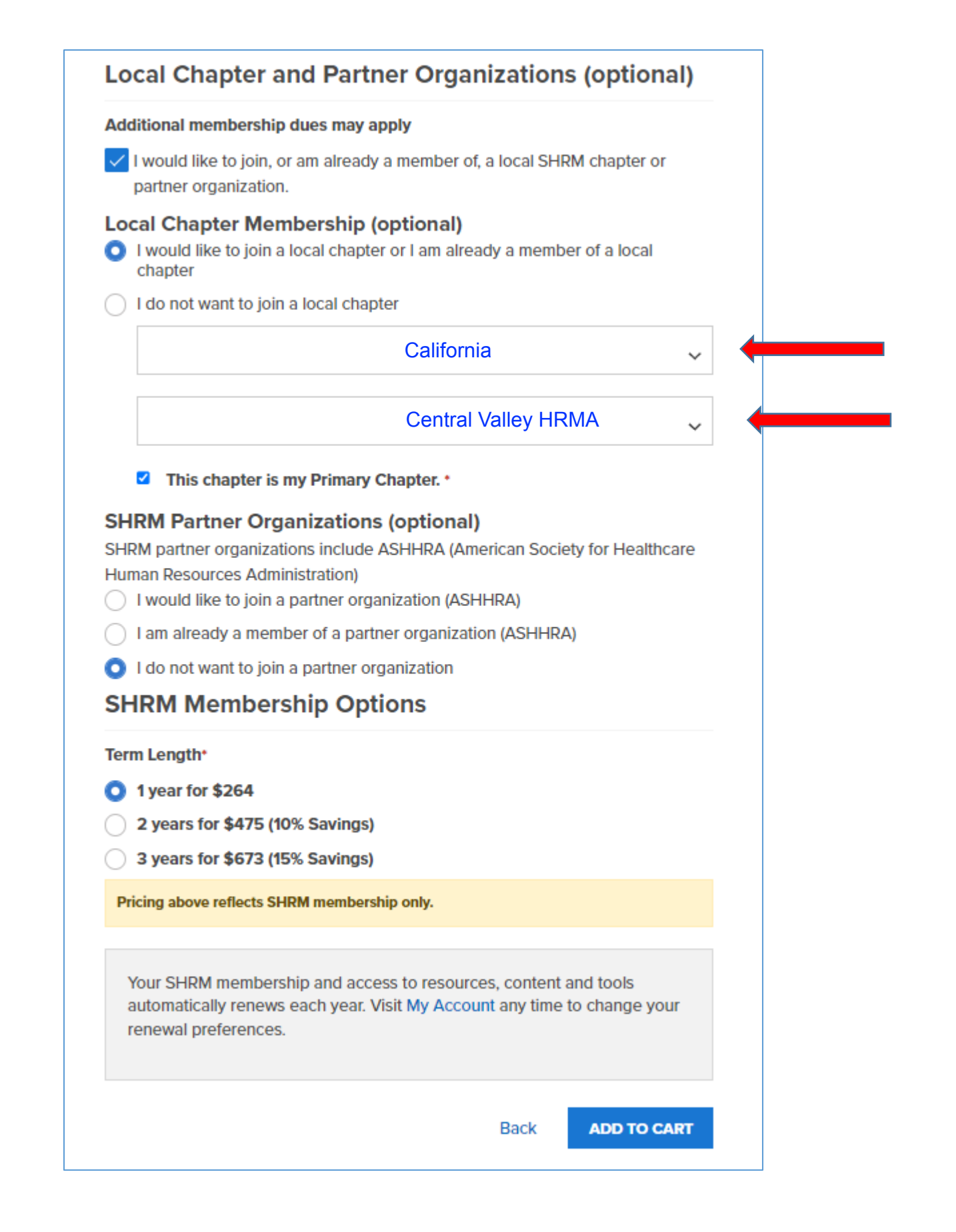

**Step #5:** Review the cart and complete the proceed to checkout.

| Shopp                      | ing Cart                                                  |              |     |                     |                                                                      |
|----------------------------|-----------------------------------------------------------|--------------|-----|---------------------|----------------------------------------------------------------------|
| PRODUCT                    |                                                           | UNIT PRICE   | QTY | AMOUNT              | Order Summary                                                        |
|                            | PROFESSIONAL MEMBERSHIP                                   | <b>*</b> *** |     |                     | SUBTOTAL 1 item                                                      |
| PROFESSIONAL<br>MEMBERSHIP | Professional Membership<br>Professional - Dual Membership | \$264.00     | 1   | \$264.00<br>\$10.00 | Celebrate 75 Years With SHRM By<br>Donating \$0.75 Cents To The SHRM |
|                            | Central Valley HRMA                                       |              |     |                     | Foundation!                                                          |
|                            | Edit   Remove                                             |              |     |                     | PROCEED TO CHECKOUT                                                  |
|                            |                                                           |              |     |                     | Have a Promo Code?                                                   |

**Step #6:** Enter your payment information and complete the checkout process.

Congratulations! You have successfully joined both SHRM and the Chapter. In the future, when you renew your SHRM membership, add your Chapter to the cart before checkout, and you will be able to renew both memberships with the same transaction.

**NOTE:** If you select the AUTO RENEW option during either process outlined above, both memberships will be automatically renewed at the same time in the future.